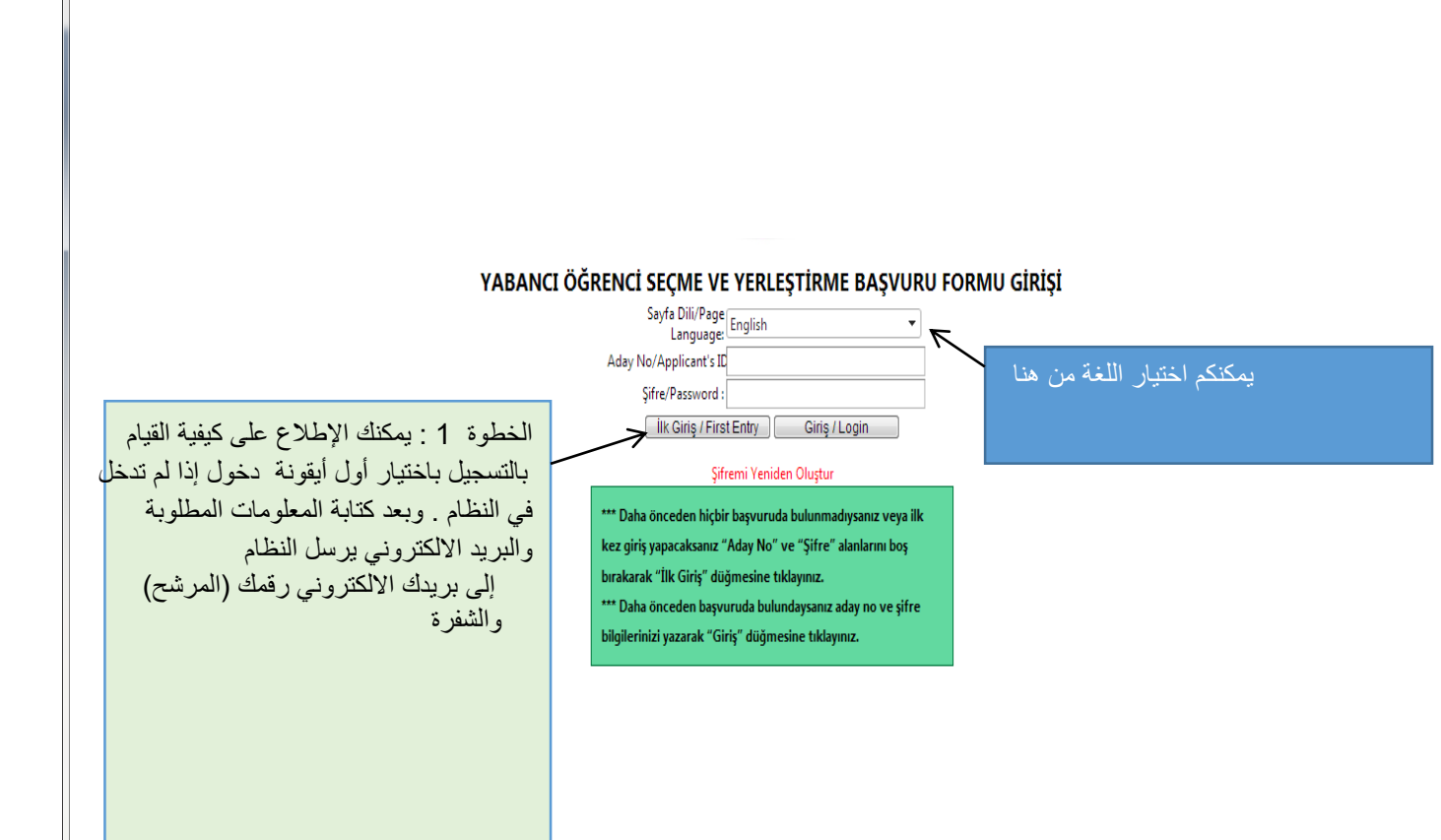

|                                      | KİŞİSEL BİLGİLER                 | -                                   |
|--------------------------------------|----------------------------------|-------------------------------------|
| Fotoğraf                             | : Dosya Seç Dosya seçilmedi      | لخطوة 2 يجب على المرشحين تعبئة جميع |
| Adı                                  | :                                | معلوماتهم الشخصية وارقام الاتصال    |
| Soyadı                               | :                                | شمادات تخديمه فيفراخان استدابت      |
| Baba Adı                             | :                                | السهادات تكرجهم في قراعات استماره   |
| Ülke/Uyruk                           | : [Seçiniz]                      | التقديم                             |
| Cinsiyet                             | : [Seçiniz]                      |                                     |
| Pasaport No                          | :                                |                                     |
| Doğum Tarihi                         | :                                |                                     |
|                                      |                                  |                                     |
|                                      | İLETİŞİM BİLGİLERİ               |                                     |
| Yazışma Adresi                       | :                                |                                     |
| Şehir                                | :                                |                                     |
| Üke                                  | : [Seçiniz]                      |                                     |
| Telefon                              | :                                |                                     |
| Elektronik Posta                     | :                                |                                     |
|                                      |                                  |                                     |
|                                      | LISE MEZUNIYET BILGILERI         |                                     |
| Mezun Olduğunuz Lise Adı             | :                                | يتحريب على المرشدين اختدار          |
| Mezun Olduğunuz Lisenin Bulunduğu Ül | ke : [Seçiniz] 💌                 | ه د پيجب على المرسحين احتيار        |
| Mezun Olduğunuz Lisenin Bulunduğu Se | hir :                            | ىج الذى يريدونه ثم يضغطون على       |
| Lise Not Sistemi                     | : [Seciniz]                      | اضافة يسمح للمرشح إن بختار خمس      |
| Life free Disconn                    | · [rečuut]                       |                                     |
| Lise Not Ortalaması                  | :                                | خيارات                              |
|                                      |                                  |                                     |
| Y                                    | ERLEŞMEK IS TEDIGINIZ PROGRAMLAR |                                     |
| 0 a mu                               |                                  |                                     |

| Program eklemetisiniz                                                                                                    | الخطوة 4 اذا كان المرشح حاصلا على شهادة<br>اللغة التركية يمكنه اضافة معلوماته انه يعرف<br>اللغة التركية في الفراغ الخاص |
|----------------------------------------------------------------------------------------------------|----------------------------------------------------------------------------------------------------|
| TÜRKÇE YETERLİLİK TÜRKÇE YETERLİLİK PÜZEYI/ TURKISH PROFICIENCY LEVEL   TÜRKÇE YETERLİLİK •   DÜZEYI/ TURKISH •   PROFICIENCY LEVEL •   Eşdeğer Sınav Adı :   Eşdeğer Sınav Adı :   Eşdeğer Sınav Tarhı •   Eşdeğer Puan-Derece •   Başvuru Formunda beyan etniş olduğum biglerin tam, eksiksiz, hatasz ve doğru olduğunu; bu biglera dayat tul sorumuluğun şahsma at olduğunu kabul ve taahhut ederm. | الخطوة 5 يجب على المرشحين كتابة اسم<br>الامتحان وتاريخه وعلاماتهم في هذا القسم<br>تسجيل التقديم                         |

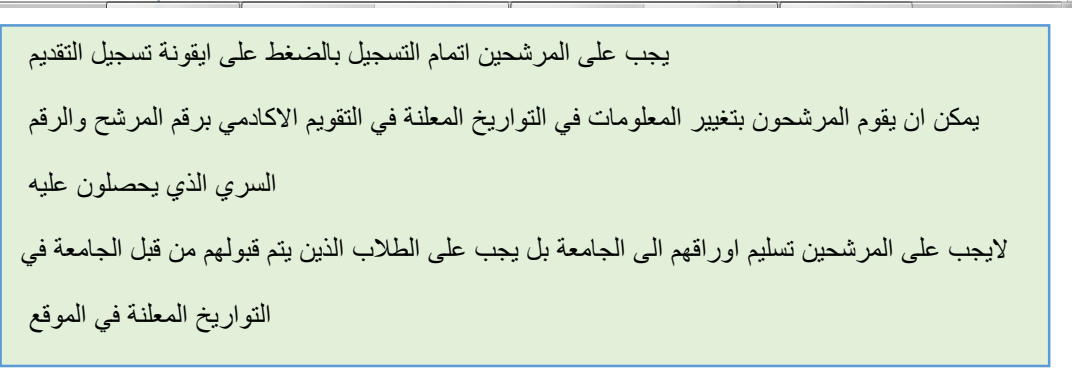